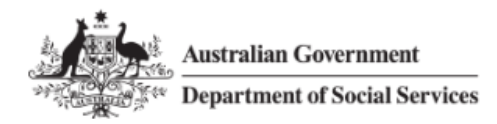

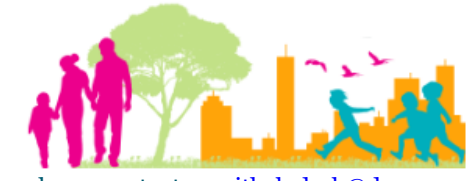

For further assistance, please contact <u>nrasithelpdesk@dss.gov.au</u>

## National Rental Affordability Scheme (NRAS) Portal Quick Reference Guide

## Delete a draft TDA

This Quick Reference Guide (QRG) will take you through the steps to delete a draft TDA in the NRAS Portal.

Access Required:

• Participant Read Write User; or Participant Claims User.

Do not use the navigation buttons on your web browser while working in the portal. Using the back, forward or refresh buttons on your browser will cause you to lose the information you have entered.

Use the Back and Continue buttons to move through the different sections.

- 1. Log in to the <u>NRAS Portal</u>.
- 2. At the Disclaimer, click I Agree.
- 3. There are two ways to navigate to the Search TDA screen from the main page: through the Tenant demographic assessments tile (see steps 4 to 5) or through the drop down menu (see step 6).
- 4. Click the **Tenant demographic assessments** tile. A list of all TDAs will be displayed, then select the **Search TDAs** button.

| 1.     | Australian Government<br>Department of Social Services |                     |                |             |            |           |              |                  |              |  |  |  |
|--------|--------------------------------------------------------|---------------------|----------------|-------------|------------|-----------|--------------|------------------|--------------|--|--|--|
| TDAs 🕶 | Dwellings -                                            | Statements of compl | ance 🐖 Payme   | nts 🕶 Info  | ormation 🕶 | Reports 🕶 | My actions 🔐 | My organisa      | tion         |  |  |  |
|        |                                                        |                     |                |             |            |           | 👬 You        | are logged in un | der:         |  |  |  |
| Hi     | Participa                                              | nt Claims M         | lgr. Welcc     | ome to      | the NF     | AS Por    | tal          |                  |              |  |  |  |
| ٥      |                                                        | Tenant dem          | ographic asses | ssments     |            |           |              |                  | Dwellings    |  |  |  |
|        |                                                        |                     |                |             |            |           |              |                  |              |  |  |  |
|        |                                                        |                     |                |             |            |           |              |                  |              |  |  |  |
| I      | 3                                                      | Stat                | ements of com  | npliance    | 0          |           |              |                  | Payments     |  |  |  |
|        | _                                                      |                     |                |             |            |           |              |                  |              |  |  |  |
|        |                                                        |                     |                |             |            |           |              |                  |              |  |  |  |
| 1      | CPI Information                                        | For                 | ns 🗾           | Legislation | htt        | Reports   | Му           | actions          | Organisation |  |  |  |
|        |                                                        |                     |                |             |            |           | _            |                  |              |  |  |  |
|        |                                                        |                     |                |             |            |           |              |                  |              |  |  |  |
|        |                                                        | - C                 |                |             |            |           | -            |                  |              |  |  |  |

## NRAS – Delete a Draft TDA

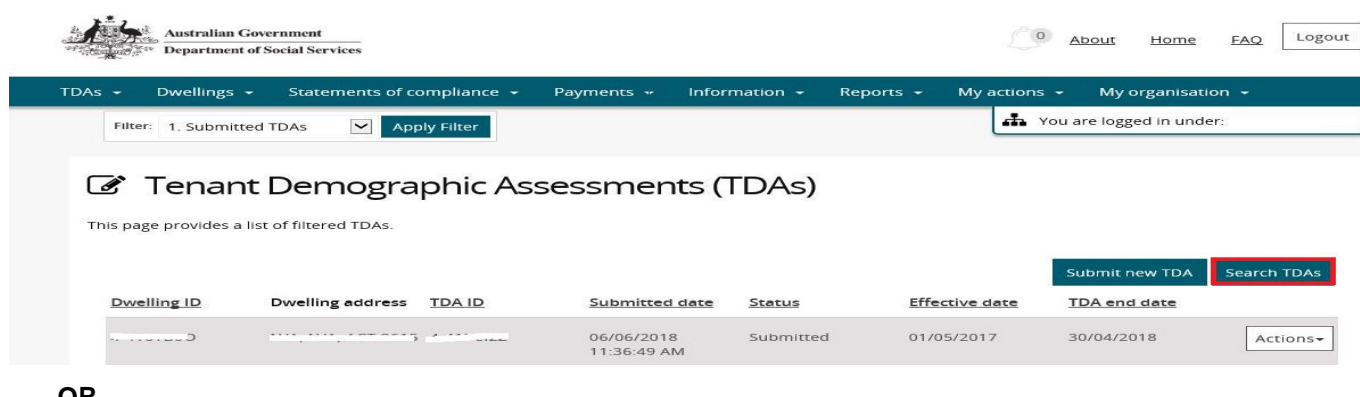

OR

5. At the Welcome screen, select TDAs>Search TDAs.

| TDAs - D                  | wellings 🕶 | Statements of compliance 🕞 | Payments 👻     | Information 👻 | Reports 👻 My actio | ns - My organisai | tion 👻   |
|---------------------------|------------|----------------------------|----------------|---------------|--------------------|-------------------|----------|
| Search TDAs<br>Submit new | TDA par    | t Claims Mgr. V            | Welcome        | to the NR     | AS Portal          |                   |          |
|                           |            | Tenant demograp            | hic assessment | s 🟢           |                    |                   | Dwelling |

Enter required search criteria, then select the Run Search button. Results matching your entered search 6. criteria will be returned.

The Dwelling ID and TDA ID search fields on the Search TDAs page are both case insensitive. If you do not have the Dwelling or TDA details or you wish to view all TDAs you have access to, leave the all search criteria blank.

Click Advanced to display additional search fields.

| - Dwellings       | <ul> <li>Statements of compliance +</li> </ul> | Payments + | Information - | Reports +              | My actions 👻 | My organisation - |      |
|-------------------|------------------------------------------------|------------|---------------|------------------------|--------------|-------------------|------|
| Search            | TDAs                                           |            |               |                        |              |                   |      |
| Dwelling ID:      |                                                |            | TDA ID:       |                        |              | Advanced          | Basi |
| Dwelling status   | z P                                            |            | TDA stat      | us:                    |              |                   |      |
| Please Select     |                                                |            | - Submitt     | ted                    |              |                   | ~    |
| Dwelling refere   | nce:                                           |            | Property      | manager:               |              |                   |      |
| Submitted by:     |                                                |            | Submitte      | d date: <i>dd/mm</i> / | )))))        |                   |      |
|                   |                                                |            |               |                        |              |                   | 12   |
| Effective date: d | dd/mm/yyyy                                     |            | Pathway       |                        |              |                   |      |
|                   |                                                | []         | 2 Please 9    | Select                 |              |                   | ~    |
| Lease start date  | e: dd/mm/yyyy                                  |            |               |                        |              |                   |      |
|                   |                                                |            | 2             |                        |              |                   |      |
| lear search       |                                                |            |               |                        |              | Run se            | arch |

7. Results matching the entered search criteria will be returned.

| Results (1) |                         |                           |               |                    |                       |         |
|-------------|-------------------------|---------------------------|---------------|--------------------|-----------------------|---------|
| Dwelling ID | Dwelling address TDA ID | Submitted date            | <u>Status</u> | Effective date     | TDA end date          |         |
|             | NR, IND, INC.           | 07/11/2017<br>08:45:40 AM | Draft         | 01/05/2016         | 30/10/2016            | Actions |
|             |                         |                           | Select        | Format, Press Expo | rt, and Save Download |         |
|             |                         |                           | Format        | Comma Separate     | d Values (CSV)        | Export  |

8. On the Results section of the screen, select Actions>Delete TDA for the TDA.

| 9           |                  |               |                           |               |                           |                        |            |
|-------------|------------------|---------------|---------------------------|---------------|---------------------------|------------------------|------------|
| Results (1) |                  |               |                           |               |                           |                        |            |
| Dwelling ID | Dwelling address | <u>TDA ID</u> | Submitted date            | <u>Status</u> | Effective date            | TDA end date           |            |
|             | -, NIA, ACI 20 3 | -             | 07/11/2017<br>08:45:40 AM | Draft         | 01/05/2016                | 30/10/2016             | Actions    |
|             |                  |               |                           |               | Select Format, Press Expo | ort, and Save Download | View TDA   |
|             |                  |               |                           |               | Format: Comma Separate    | d Values (CSV)         | Delete TDA |

9. A message will be displayed "Are you sure you want to delete the selected record in 'All TDA's"".

| Message from webpage                                            | ×    |
|-----------------------------------------------------------------|------|
| Are you sure you want to delete the selected record in 'All TDA | 's'? |
| OK Cano                                                         | el   |

- 10. Select the **OK** button.
- 11. The TDA will be deleted.

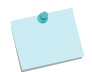

For more assistance creating TDAs refer to Quick Reference Guides.

## Logging out of the NRAS Portal

1. To log out of the NRAS Portal click **Logout**.

| 1.     | Australian Gove<br>tee Department of S | Social Services            |            |               |           | 0 A          | bout Home FA    | Q Logout                                                                                                    |
|--------|----------------------------------------|----------------------------|------------|---------------|-----------|--------------|-----------------|----------------------------------------------------------------------------------------------------|
| TDAs + | Dwellings +                            | Statements of compliance 👻 | Payments 🔐 | Information + | Reports 🕶 | My actions 👻 | My organisation | r in the second second s |
| e      |                                        |                            |            |               |           |              |                 |                                                                                                    |

For technical support enquiries, please contact <u>nrasithelpdesk@dss.gov.au</u> or 1300 911 235.